# Vzdálený přístup k Linuxu (Unixu) z MS Windows

Nativní aplikace (Putty, WinSCP, VcXsrv) + Kerberos

PS/2022 Prezenční forma výuky: Rev6

### Petr Kulhánek

kulhanek@chemi.muni.cz

Národní centrum pro výzkum biomolekul, Přírodovědecká fakulta Masarykova univerzita, Kamenice 5, CZ-62500 Brno

# Vzdálený přístup

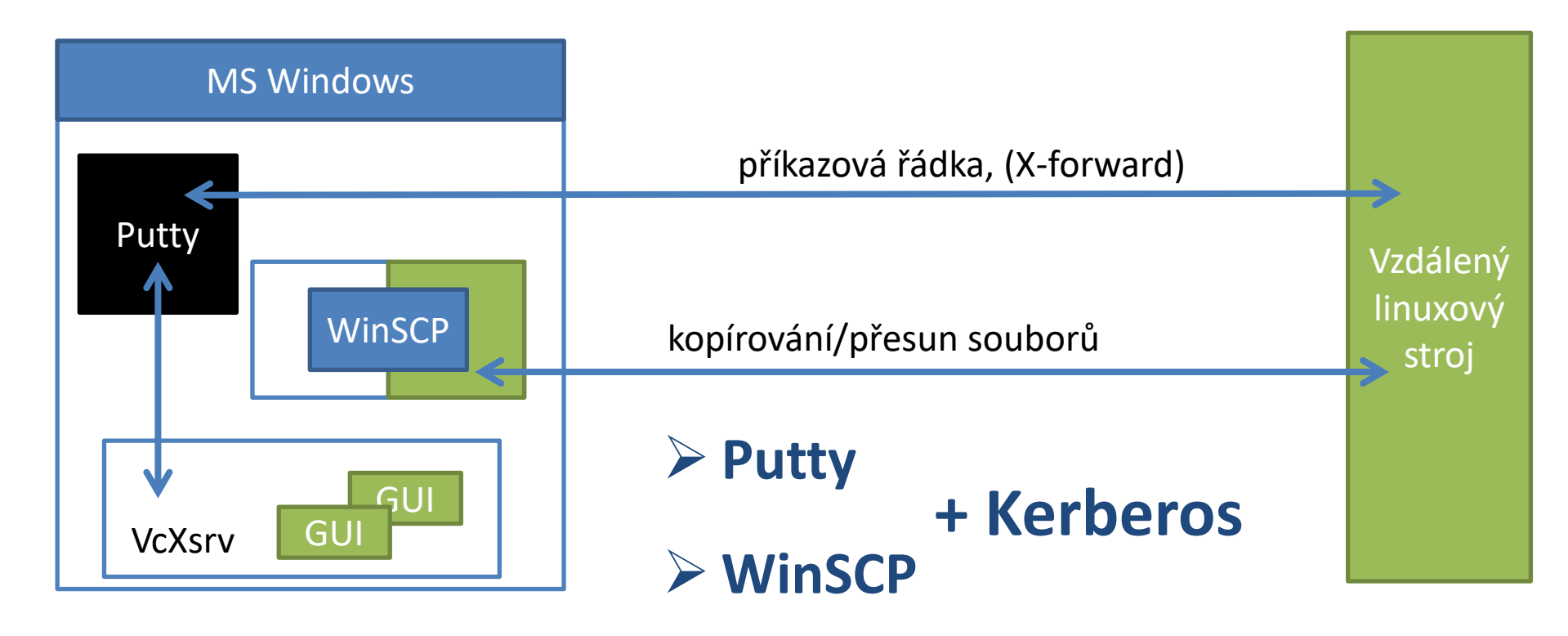

# **Kerberos - Workflow**

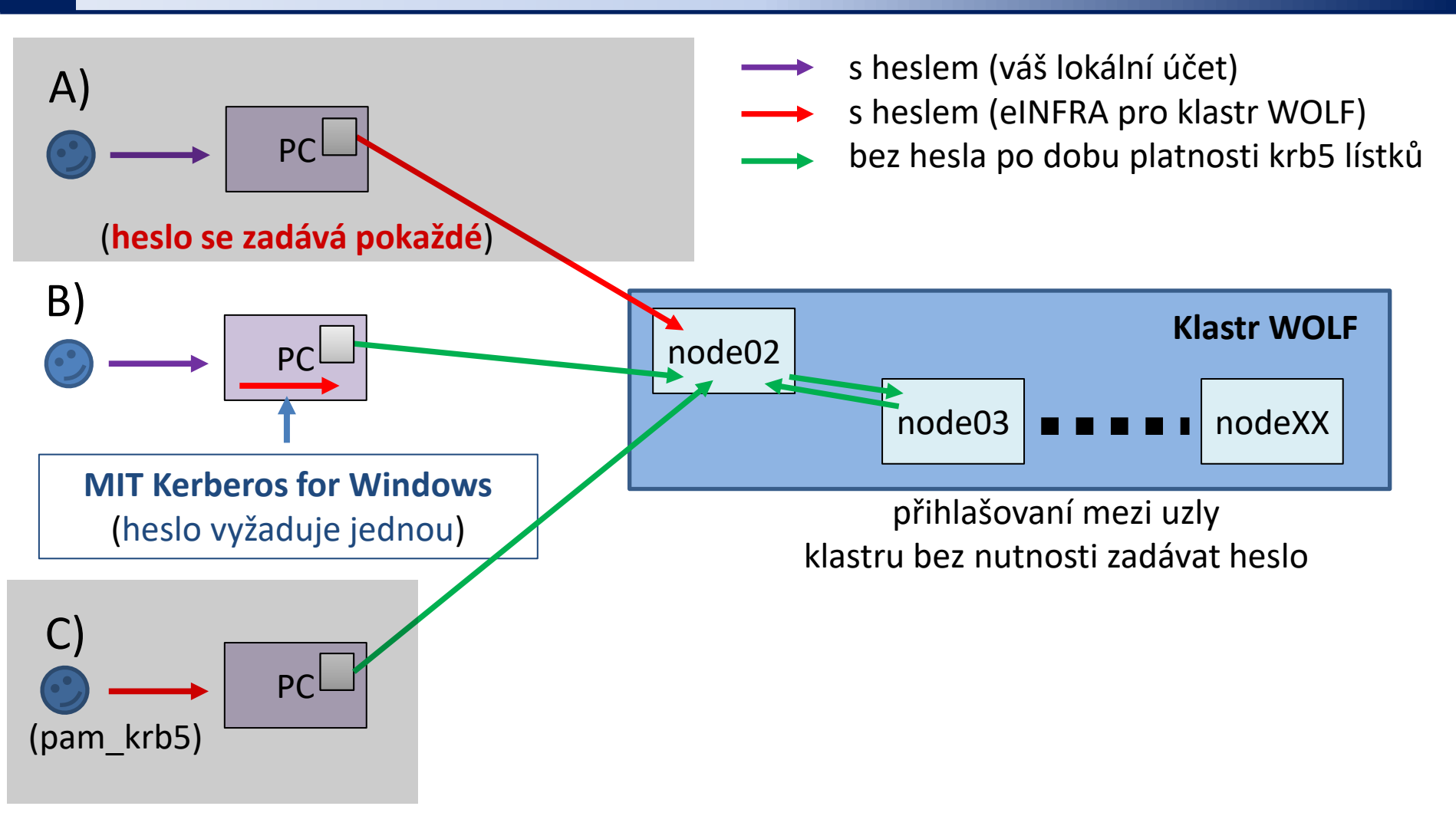

B) Doporučený režim pro vaše osobní počítače s MS Windows.

# **MIT Kerberos for Windows - instalace**

1. Naistalujte MIT Kerberos for Windows (verze 4.1), počítač nerestartujte.

### https://web.mit.edu/kerberos/dist/

- Stáhněte si konfigurační soubor krb5.conf pro realm META ze studijních materiálů předmětu C2110 (adresář config, popř. odkaz v interaktivní osnově Lekce 2). Soubor uložte do adresáře Dokumenty (popř. jiný dle vaší volby)\*\*
- 3. Nastavte proměnnou prostředí **KRB5\_CONFIG** tak, aby obsahovala cestu k souboru **krb5.conf**.
- Nastavte proměnnou prostředí KRB5CCNAME tak, aby obsahovala cestu k souboru krb5cc (tento soubor neexistuje, bude jej vytvářet program) ve stejném adresáři, kde je soubor krb5.conf.\*\*
- 5. Nastavení proměnných viz následující stránka.
- 6. Počítač restartujte.

\*\* Soubor uložte do cesty, která neobsahuje mezery, diakritiku a nachází se na disku C, a do adresáře můžete zapisovat.

### **MIT Kerberos for Windows - instalace**

#### -Upravit proměnné prostředí systému-

### Upravit proměnné prostředí pro váš účet

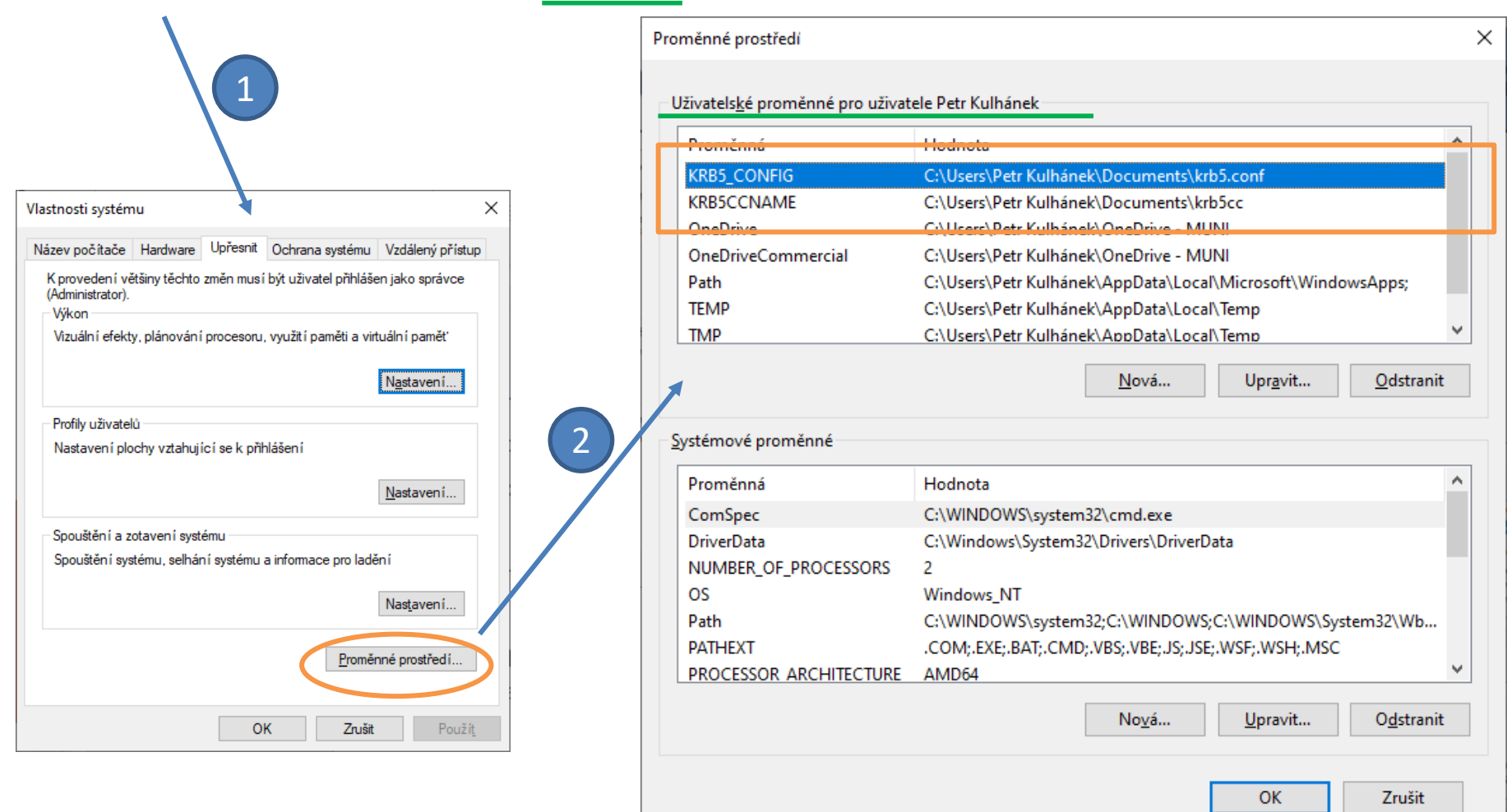

# **MIT Kerberos for Windows**

- 1. Spusťte aplikaci MIT Kerberos Ticket Manager.
- 2. Vytvořte/obnovte kerberovský lístek.

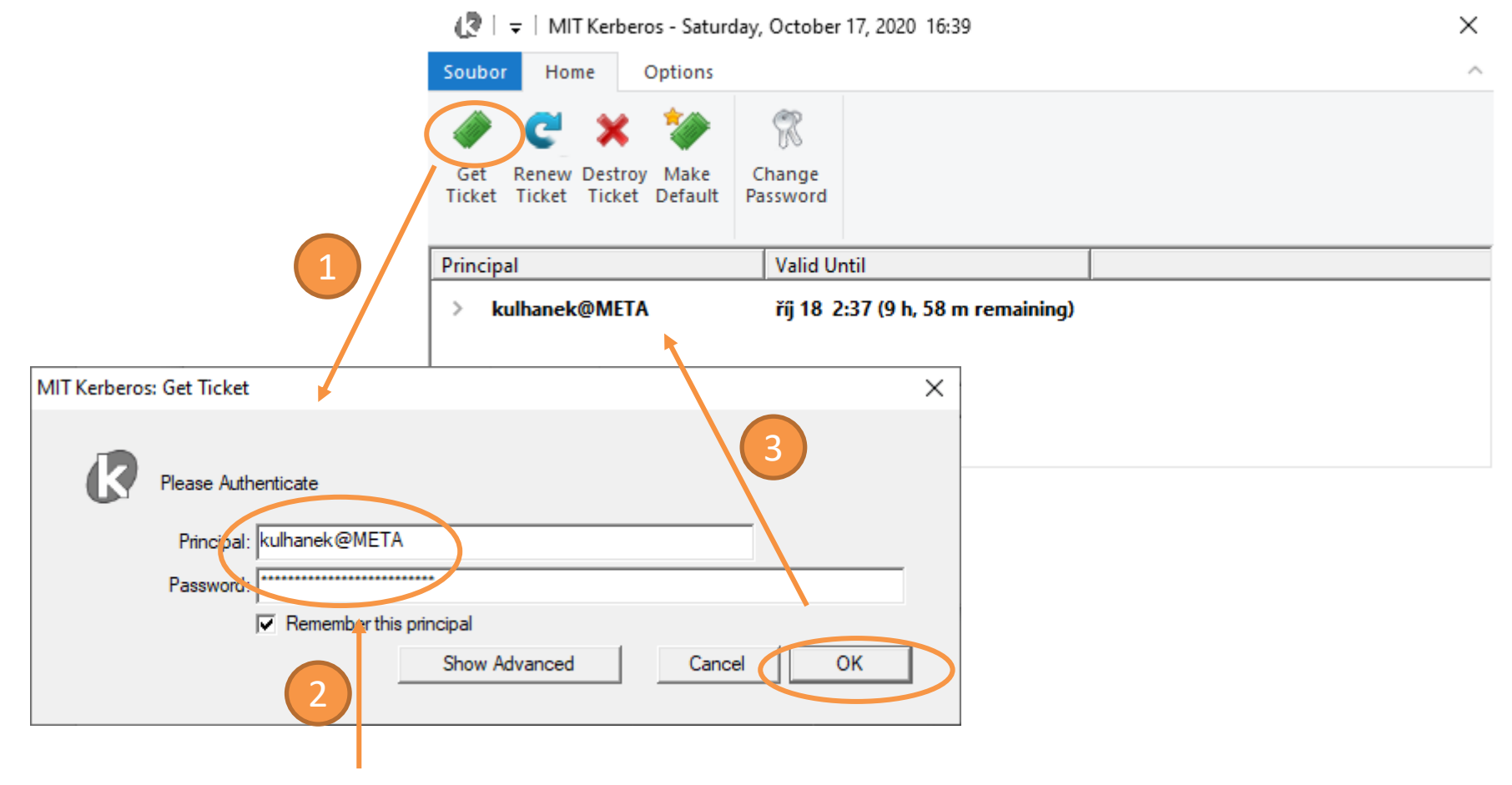

Přihlašovací jméno (eINFRA) + heslo pro username@META

# **Konfigurace Putty**

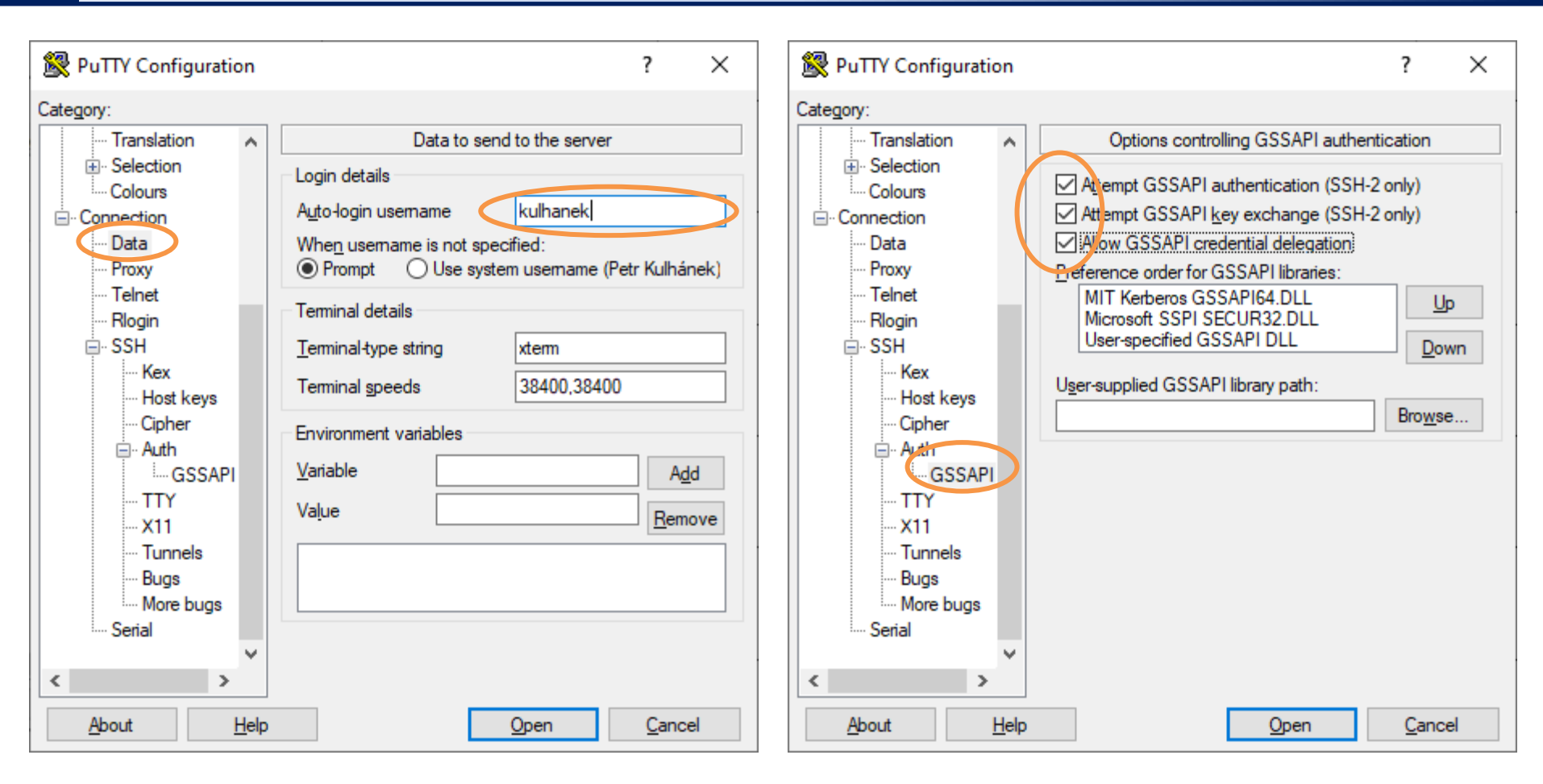

Nastavení přihlašovacího jména.

Autentizace pomocí krb5. Přenos krb5 lístků na vzdálený stroj (pouze pro důvěryhodné vzdálené stroje).

# **Konfigurace WinSCP**

| 🚡 Přihlášení – 🗆 🗙                                                                                                    |                                                                                                    |
|----------------------------------------------------------------------------------------------------|----------------------------------------------------------------------------------------------------|
| Přenosový protokol:         SFTP         Hostitel:       Číslo portu:                                                                                                    | heslo se nezadává                                                                                                    |
| Woir∪2.ncbr.muni.cz 22<br>Užiyatelské jméno: Heslo:                                                                                                    | Pokročilé nastavení místa ? ×                                                                                                    |
| kulhanek   Uložit v Storno   Pokročilé v     Nástroje Spravovat v     Přihlásit v   Zavřít   Nápověda     Zobrazovat okno Přihlášení při spuštění a při zavření posledního spojení | Prostředí       Úplně vynechat autentizaci         Adresáře       Koš         Koš       Šifrování         SFTP       Shell         Spojení       Pokusit se o 'keyboard-interactive' autentizaci         Proxy       Tunel         SSH       Výměna klicu         Autentizace       Povolit forwardování agentem         Soubor se soukromým klíčem: |
| Delegace je zapotřebí pro práci s úložišti<br>a AFS (podrobnosti v C2115), pro běžnou<br>práci není zapotřebí.                                                                     | GSSAPI<br>Pokusit se o GSSAPI/ <u>S</u> SPI autentizaci<br>Povolit <u>d</u> elegování přihlašovacích údajů s GSSAPI<br>Barva ▼ OK Storno Nápověda                                                                                                    |

**Poznámka:** Delegaci je nutné zapnout pro přístup na úložiště či k AFS, nicméně její aktivace může způsobovat pád programu ve starších verzích WinSCP (<5.17.10).